## **Period Count Report**

Go to Index>Attendance>Reports>Period Count

Enter the following information:

- Grade: Select All Students or Grade Level
- Enrollment Effective Date: Enter first day of the school year
- Start Date: Enter first day of the school year
- Having at least: 5 (You may choose a lower or higher number).
- Status: Absent
- Excuse: Unknown and Unexcused
- Generate Report

| Which students would you like to include in the report?                                                                                                    |                                                      |                                                 |
|----------------------------------------------------------------------------------------------------|------------------------------------------------------|-------------------------------------------------|
| Grade     Grade     G |                                                      |                                                 |
| O Ad Hoc Filter                                                                                                    |                                                      | ~                                               |
| Enrollment Effective Date                                                                                                    |                                                      |                                                 |
| Report Type                                                                                                    | Total Count      Count By Period                     |                                                 |
| Start Date                                                                                                    |                                                      |                                                 |
| End Date                                                                                                    |                                                      |                                                 |
| Having at least                                                                                                    | attendance marks                                     |                                                 |
| Having at most                                                                                                    | attendance marks                                     |                                                 |
| Group Options                                                                                                    | Period OPeriod Schedule                              |                                                 |
| Son Options                                                                                                    | Alpha O Grade/Alpha                                  |                                                 |
| Status All<br>Absent<br>Tardy<br>Early Release                                                                                                    |                                                      | Excuse All Unknown Excused Unexcused Exempt     |
| Excuse Code All (excuses count: 22)                                                                                                    |                                                      |                                                 |
| AEL: Alternative Educational     Location     APP: Appeal                                                                                                    | EMD: HCP Medical     EMI: Excused Missed Instruction | ISS: In-School Suspension MED: Medical          |
| AUK: Unverified                                                                                                    | FCA: Absence Due to Foster Care                      | MET: Instruction Related Activities<br>>10 Days |
|                                                                                                    | FIN: Finished Distance Ed Course                     | RWV: Runaway                                    |
|                                                                                                    | HDE: WCHD Med Exclusion                              | SCH: School Activity                            |
|                                                                                                    | IAB: Intervention Absence                            |                                                 |
| DOM: Domestic                                                                                                    | IRA: Instruction Related Activities <=<br>10 Days    | SUS3: Suspension Instruction Provided           |
| Report Format: PDF 🗸                                                                                                    | Generate Report                                      | T: Unexcused Missed Instruction                 |

 It is extremely important to investigate any student on the list who has 5 or more absences in the majority of their courses. Documentation of each contact must be documented in Infinite Campus.